## Configuración automática para sincronización de Outlook y Webmail por RCP-HTTP.

Le recordamos que esta guía de configuración es para el programa de **Microsoft Outlook 2003**, si usted aún no cuenta con una licencia de **Microsoft Outlook 2003** y contrató una cuenta Premium de correo Prodigy Negocios, podrá descargar su licencia en la sección de "**Soporte**".

El ejecutable de configuración de Outlook 2003, le permitirá configurar su cuenta de Correo Negocios de manera más sencilla. Le recordamos que ejecutable solo funciona para las cuentas **Premium**. A continuación le presentamos los pasos para utilizar este ejecutable.

- Descargue el programa ejecutable que se encuentra en la pestaña de "Soporte" en la siguiente dirección: <u>http://owa.vivetelmex.com</u>, lo encontrará en la sección de "Guías de Configuración". Le recomendamos guardar dicho ejecutable en su "Escritorio".
- 2. Una vez guardado el ejecutable en su computadora, por favor de doble clic para iniciarlo. El icono se verá de la siguiente manera:

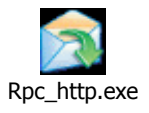

3. Entonces, se desplegará la siguiente ventana donde le solicita su cuenta de correo. Por favor proporcione su cuenta y presione el botón de "**Configurar**".

| 🕱 Configuración Outlook RPC / HTTP      | × |
|-----------------------------------------|---|
| Configuración Outlook RPC/HTTP          |   |
| Ingrese su cuenta de correo:            |   |
| Cuenta: identificador@mi-negocio.com.mx | _ |
| Configurar Sali                         | · |

**4.** En seguida le mostrará la ventana de autenticación donde deberá proporcionar su cuenta de correo y la contraseña correspondiente. Después de que ingrese los datos de click en el botón "**OK**" para continuar.

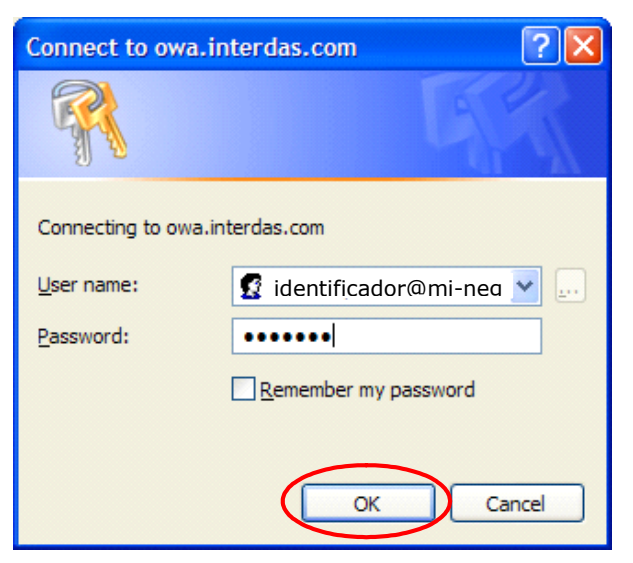

5. A continuación le presentará una ventana donde le solicita la confirmación para crear un nuevo perfil, deberá dar click en el botón "Sí/Yes" para continuar.

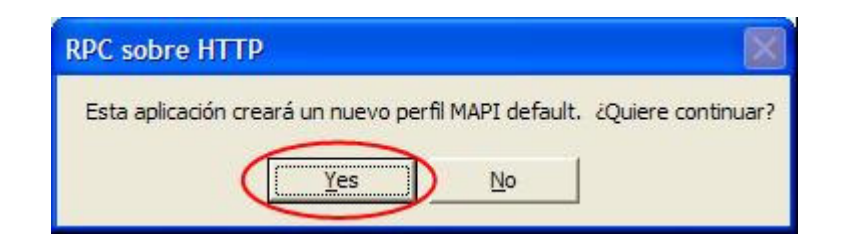

6. Se presentará la siguiente ventana donde le muestra que la configuración ha sido exitoso, de clic en el botón "OK" para continuar. Para que el programa tome la nueva configuración es necesario que cierre el Outlook en caso de que lo este utilizando y lo vuelva abrir.

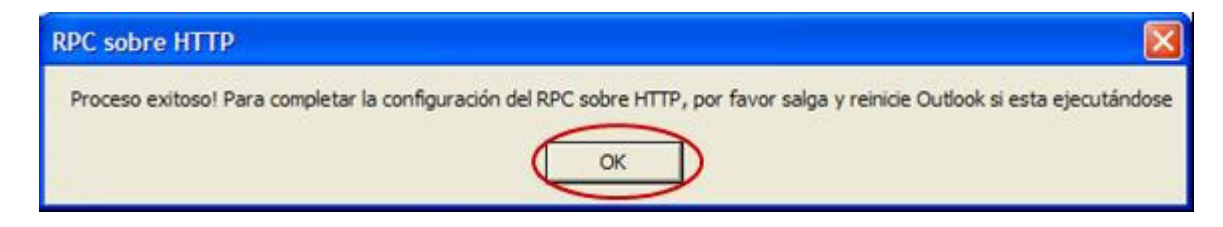

 Por último, por favor cierre la ventana de "Configuración Outlook RPC/HTTP", dando clic en el botón de "Salir"

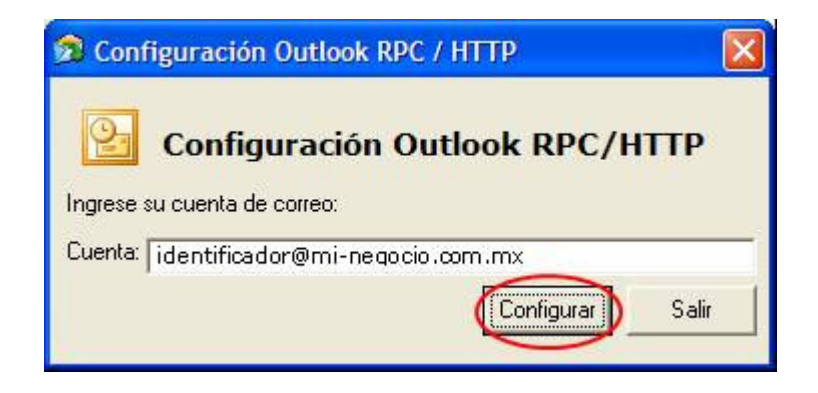

## UTILIZAR EL PERFIL DE RPC

1. En el menú de "Inicio", seleccionar Microsoft Outlook<sup>®</sup> para abrir el programa.

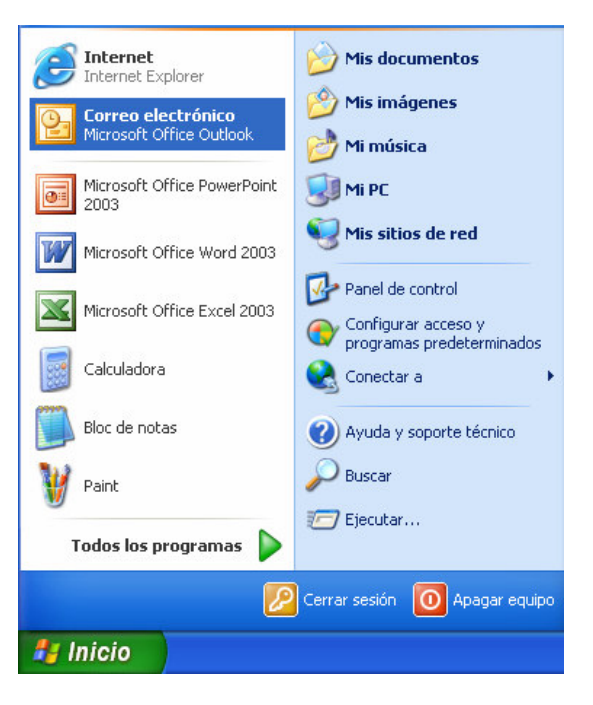

2. Le desplegará la ventana de autenticación donde deberá de proporcionar como usuario, su cuenta de correo y su contraseña, para continuar de click en el botón "**OK**".

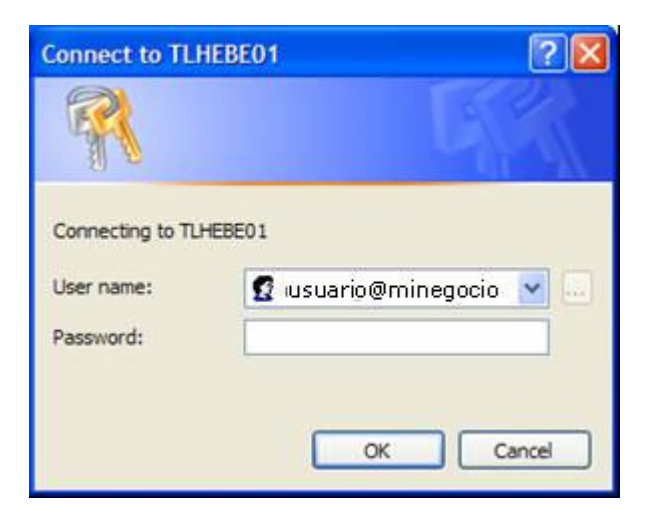

3. Entonces aparecerá la ventana de Microsoft Outlook, y la solicitará que seleccione el perfil con el que se utilizará el programa. Por favor seleccione **"Default Outlook Profile"** y presione el botón de **"Aceptar"**.

| Elegir perfil      |                                    |                |
|--------------------|------------------------------------|----------------|
| Nombre del perfil: | Default Outlook Profile 🛛 🗸        | Nue <u>v</u> o |
|                    | Default Outlook Profile<br>Outlook |                |
|                    | Aceptar Cancelar                   | Opciones >>    |

4. Posteriormente le mostrará la ventana de autenticación del usuario. En el campo del nombre del usuario, proporcione la cuenta de correo y la contraseña correspondiente, para continuar de click en el botón "**OK**".

| Connect to TLH    | EBE01.correo.laboratorio ? 🔯     |
|-------------------|----------------------------------|
|                   | GR                               |
| Connecting to TLH | EBE01.correo.laboratorio.apodaca |
| Password:         | •••••                            |
|                   | OK Cancel                        |

**5.** Le desplegará el Outlook y en este momento su cuenta de correo ha quedado configurada. Usted puede comenzar a utilizarla.